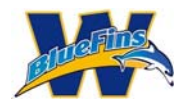

This document is intended to help prospective new BlueFin families register their swimmers for the Trial Swim. While going through this process, a family can sign more than 1 potential swimmer up by repeating a few of the steps below. The steps to repeat are identified in the process steps.

Please note that when going through the process, you will be creating an account that will allow you to register for the Trial Swim. This account will not have login rights to the BlueFins site until AFTER you have decided to join.

### Step 1: Click on the Register NOW button on the launch page.

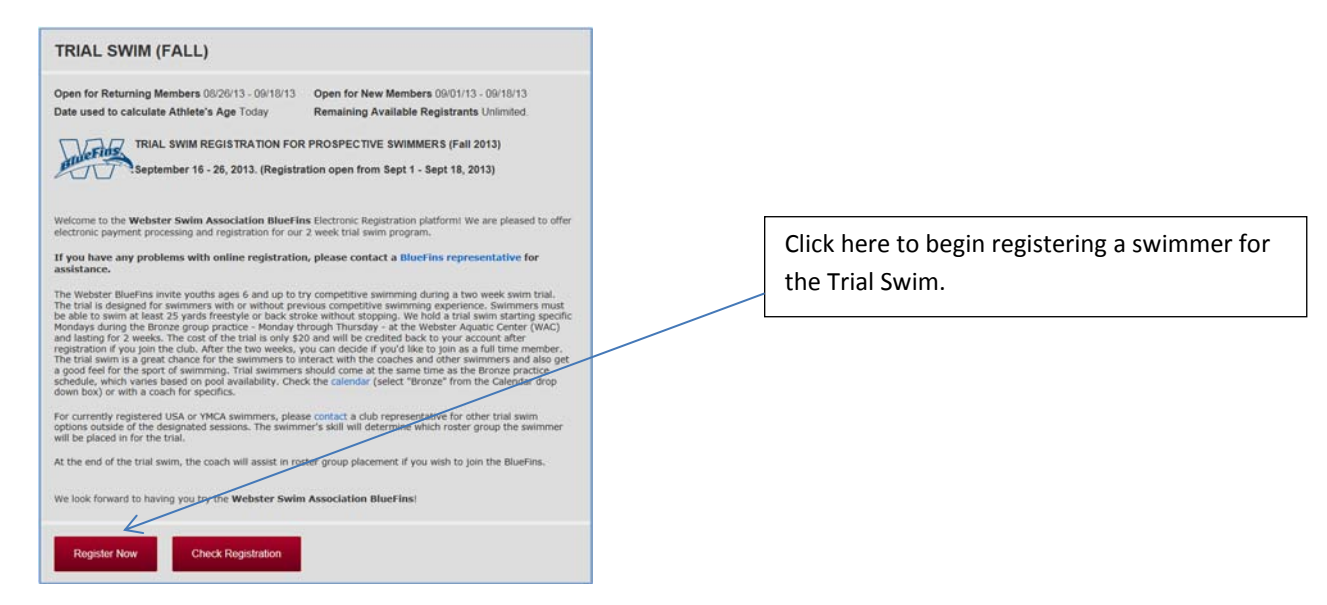

#### Step 2:

Select the Radio button as below to allow you to create an account and associate an email address to it.

The account you associate is the one that will be used to log into the BlueFins site after you decide to join as well as the account that will be used to receive BlueFins communications.

| TRIAL SWIM (FALL)                                                                                                    |                                                                                                    |
|----------------------------------------------------------------------------------------------------|----------------------------------------------------------------------------------------------------|
| I am not logged in but have an existing account<br>I am a new user or I am not sure if I already have an account. This is the email I want to use<br>Email janedoe@gmail.com | Choose the radio button to create an<br>account and enter the email address<br>you want to associate with your<br>account. |
| Continue                                                                                                    | Click Continue when done.                                                                                                  |

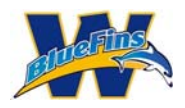

Please note: If you have previously requested information with this email address, the system may have already created an account for you already. If after entering your email address, the system indicates that you have an account but no password, click on "forgot password."

| The system found "ja | nedoe@yahoo.com" has a valid account with th | ie Team. Please enter password below to login. |                                  |
|----------------------|----------------------------------------------|------------------------------------------------|----------------------------------|
| Email                | janedoe@yahoo.com                            |                                                | Click on "Forgot your password?" |
| Password             | Forgot                                       | t your password?                               |                                  |
|                      |                                              |                                                |                                  |

The following screen will be displayed for you to confirm your email address.

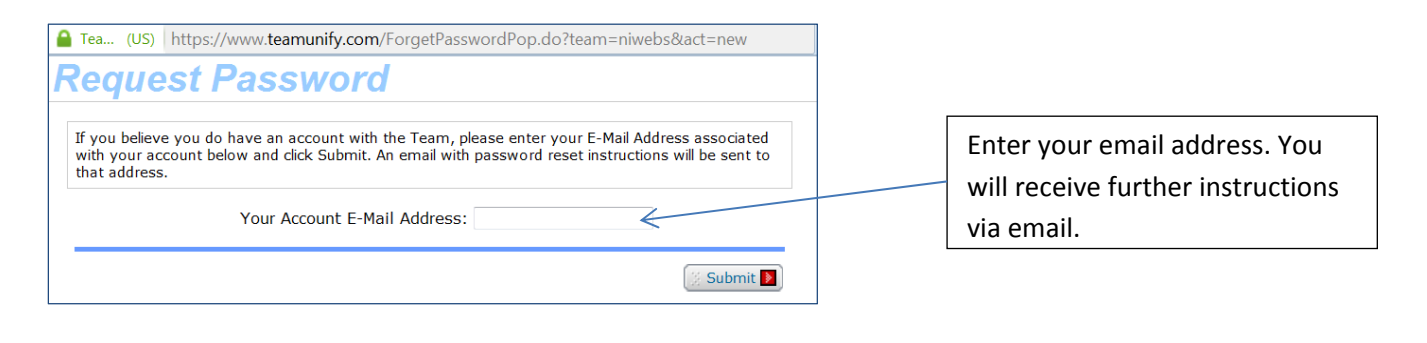

Tea... (US) https://www.teamunify.com/ForgetPasswordSuccess.jsp?team=niwebs Password reset instructions have been successfully sent to your email address.

Please click Here to close this window.

| New Password                                          |                                                                                                   |
|-------------------------------------------------------|---------------------------------------------------------------------------------------------------|
| New Password:<br>Confirm Password:<br>Change Password | Enter and confirm password.<br>Click on "Change Password."                                        |
| New Password                                          |                                                                                                   |
| :<br>Your Password has been Reset.                    | <b>Do NOT log into the website.</b><br>Go to the home page and access                             |
| You may Log in now.                                   | the trial swim registration page.<br>You may now use this password<br>when prompted for it in the |

registration system.

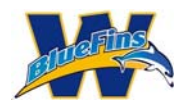

### Step 3:

You need to enter information related to Billing for the account. On the Billing tab fill in all fields that have a red asterisks (\*).

| Create and verify a password for your<br>account (if not already done in Step 2).                                                         |
|----------------------------------------------------------------------------------------------------|
| Create and verify a password for your<br>account (if not already done in Step 2).                                                         |
|                                                                                                    |
|                                                                                                    |
|                                                                                                    |
| Enter contact name and address<br>information in the Billing Information<br>section. All fields with a red asterisks (*) are<br>required. |
|                                                                                                    |

#### Step 4:

Scroll to the Parents/Guardians and Insurance/Emergency Contact sections of the same window and complete the necessary information.

| PARENTS/GUA                                                     | RDIANS                              | MOTHER/GUARDIA                           | 12                      | Scroll to the Parents/Guardians section.                                |
|-----------------------------------------------------------------|-------------------------------------|------------------------------------------|-------------------------|-------------------------------------------------------------------------|
| First Name<br>Last Name<br>Primary Phone                        | Jane<br>Doe<br>444-4444             | First Name<br>Last Name<br>Primary Phone | Jack<br>Doe<br>444-4444 | Enter information for the swimmer's guardians.                          |
| Alternate Phone                                                 | ID EMERGENCIES                      | Alternate Phone                          |                         | Scroll to the Insurance / Emergency Contact section.                    |
| *Insurance Carrier<br>*Insurance Phone<br>*Emergency<br>Contact | Med Insurance<br>666-6666<br>Ida No | ←                                        |                         | Enter information for the swimmer's health insurance carrier.           |
| *Emergency Phone                                                | 987-4321                            |                                          |                         | Enter name and contact information for the swimmer's emergency contact. |
| Continue                                                        | Cancel                              |                                          |                         | Click Continue when done.                                               |

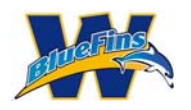

Step 5:

Complete the Member Selection window for the trial swimmer. Click on "Add Member" and fill in information on all fields that have a red asterisks (\*).

Note: You will be able to add additional trial swimmers after completing the first one if you need to do so.

| check the known members a | ssociated with your | r account that you'd | d like to register. |        |   |                                              |    |
|---------------------------|---------------------|----------------------|---------------------|--------|---|----------------------------------------------|----|
| Add New Member            | 1                   |                      |                     |        |   |                                              |    |
| *First Name               | John                |                      |                     |        |   | Complete the form for the name of the        | !  |
| *Middle Name              | Michael             | (Enter * if no m     | iddle name)         |        |   | swimmer that you want to register for        | tł |
| *Last Name                | Doe                 |                      |                     |        |   | trial. All fields with a red asterisks (*) a | ir |
| Preferred Name            | Johnny              |                      |                     | 4      |   | required.                                    |    |
| *Gender                   | Male 💌              |                      |                     |        |   |                                              | -  |
| Athlete's Cell Phone      |                     |                      |                     |        |   |                                              |    |
| *Birthday                 | 01/02/2005          | (MM/dd/yyyy)         |                     |        |   |                                              |    |
| Age (on 08/26/2013)       | 8                   |                      |                     |        |   |                                              |    |
| Physician Name            | Dr. Duck            |                      |                     |        |   |                                              |    |
| Physician Office Phone    | 765-4321            |                      |                     |        |   |                                              |    |
| Medical                   |                     |                      |                     |        |   |                                              |    |
| Information/Notes         |                     |                      |                     |        | e |                                              |    |
| Medication                | none                |                      |                     |        | ^ |                                              |    |
|                           |                     |                      |                     |        | - |                                              | -  |
|                           |                     |                      |                     | 120103 | / | Click on Select to register for the Tria     | ١£ |

#### Step 6:

You will be presented with a Registration Group window. Click on the Trial Swim group radio button. Click on Register the member to the Selected Group.

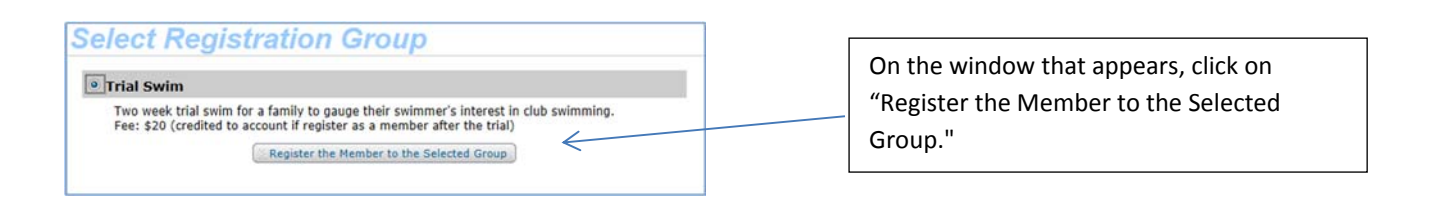

#### Step 7:

The completed New Swimmer Registration form should be filled out like this. Click Add to continue.

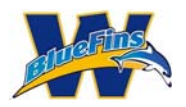

| TRIAL SWIM (FALL)<br>Please check the known members as                                                                                                    | ssociated with your                                                                             | account that you'd like to registe          | e.     |                                                                        |
|----------------------------------------------------------------------------------------------------|-------------------------------------------------------------------------------------------------|---------------------------------------------|--------|------------------------------------------------------------------------|
| Add New Member<br>First Name<br>Middle Name<br>Last Name<br>Preferred Name<br>Gender<br>Athlete's Cell Phone<br>Birthday<br>Age (on 08/26/2013)<br>Physician Name<br>Physician Office Phone<br>Medical<br>Information/Notes<br>Medication<br>*Register to this Group | John<br>Michael<br>Doe<br>Male<br>01/02/2005<br>8<br>Dr. Duck<br>765-4321<br>none<br>Trial.8wim | (Enter * if no middle name)<br>(MM/dd/yyyy) | select | On the window that appears, click on<br>"Add" to save the information. |

#### Step 8:

The Registration for the swimmer is complete. If you are registering any additional swimmers click on the "Add New Member" button and repeat steps 5-7. If you are done adding swimmers, read and acknowledge the medical and liability agreements.

| Account Setup | Member Selection | Fees Summary               | Payment           | Success | Σ |                                                                                                   |
|---------------|------------------|----------------------------|-------------------|---------|---|---------------------------------------------------------------------------------------------------|
| TRIAL SW      | IM (FALL)        | th your account that you'd | like to register. |         |   | If you need to add additional Trial<br>Swimmers, click on Add New Member and<br>repeat steps 5-7. |
| V 🦛 John      | Doe<br>w Member  |                            |                   |         |   |                                                                                                   |

Step 9:

When you are done adding swimmers, read and acknowledge the medical and liability agreements. Click Continue when done.

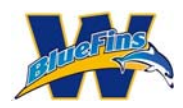

| MEDICAL RELEASE WAIVER (PRINTER FRIENDLY VERSION) I certify that I am the parent or legal guardian for my child(ren). I hereby give my permission for any supervisor, coach or other team administrator associated with the Webster Swim Association BlueFins to seek and give appropriate medical attention for our child(ren) in the event of accident, injury, illness. I will be responsible for any and all costs associated with any necessary medical attention and/or treatment.                                                                                                    |                                                                                                   |
|----------------------------------------------------------------------------------------------------|---------------------------------------------------------------------------------------------------|
| I hereby waive, release and forever discharge Webster Swim Association BlueFins and associated supervisor, coach or other<br>team administrator from all rights and claims for damages, injury, loss to person or property which may be sustained or occur<br>during participation in Webster Swim Association BlueFins activities, whether or not damages roloss is due to negligence. I<br>hereby acknowledge that my children is (are) physically fit and capable of participation in all Swim Team activities.                                                                                                    | Read the Medical Release Waiver and<br>indicate your agreement by checking the<br>box below it .  |
| LIABILITY WAIVER (PRINTER FRIENDLY VERSION)<br>By registering my child(ren) with the Webster Swim Association BlueFins, I agree to participate (or allow my child(ren) and<br>family members to participate in the Webster Swim Association BlueFins, and hereby release Webster Swim Association                                                                                                    |                                                                                                   |
| BlueFins, its directors, officers, agents, coaches, and employees from liability for any injury that might occur to myself (or to my<br>children) and family members) while participating in the Webster Swim Association BlueFins program, including travel to and<br>from training sessions, swim meets or other scheduled learn activities.<br>I agree to indemnify and hold harmless the above mentioned organizations and/or individuals, their agents and/or employees,<br>against any and all liability for personal injury, including injuries resulting in death to me, my children) and/or other family<br>members, or damage to my property, the property to my children) and/or other family members, or obth, while I (or my children)                                                                                                    | Read the Liability Release Waiver and<br>indicate your agreement by checking the<br>box below it. |
| or family members) participating in the Webster Swim Association BlueFins program.           Image: Temperature         Image: Temperature |                                                                                                   |
| Continue                                                                                                    | Click "Continue" when done.                                                                       |
|                                                                                                    |                                                                                                   |

#### Step 10:

Review the data on the fee summary page. If any additions or corrections are needed, click on "Add/Edit Members." Otherwise, click on "Proceed to Checkout."

| Account Setup Member Selection              | Fees Summar                                                           | ry Payment                         | Suc          | cess                        |                                         |                                                                  |                                                                        |
|---------------------------------------------|-----------------------------------------------------------------------|------------------------------------|--------------|-----------------------------|-----------------------------------------|------------------------------------------------------------------|------------------------------------------------------------------------|
| REGISTRATION FI<br>Athlete to be registered | EES Add/Edit M<br>Group<br>Trial Swim<br>Payment Method<br>Credit Car | Iembers<br>Birthdate<br>01/02/2005 | Age<br>8     | Gender<br>Hale              | Subtotat<br>Totat                       | Fees<br>Reg: \$20.00<br><sup>1</sup> 20.00<br><sup>1</sup> 20.00 | Click on Add/Edit members if additions or corrections are needed.      |
| TOTAL FEES                                  |                                                                       | Regis                              | tration Fees | . (Payment by C<br>G<br>Pro | redit Card)<br>rand Total:<br>ceed to ( | *20.00<br>*20.00<br>Checkout                                     | If you are done registering swimmers, click<br>on Proceed to Checkout. |

### Step 11: Review the billing details on the Payment screen.

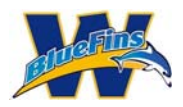

| Aco | ount Setup Alember Selection Fees S | Summary Payment | Success |  |
|-----|-------------------------------------|-----------------|---------|--|
| TF  | RIAL SWIM (FALL)                    |                 |         |  |
| Re  | gistration Total 120.00             |                 |         |  |
|     | Edit Registration                   | Edit Cart       |         |  |
|     | $\leftarrow$                        |                 |         |  |
|     |                                     |                 |         |  |
| 1/  |                                     |                 |         |  |
| 1   | Billing Details                     |                 |         |  |
|     | janedoe@gmail.com                   |                 |         |  |
|     | Jane                                |                 |         |  |
|     | Doe                                 |                 |         |  |
|     | 555-5555                            |                 |         |  |
|     | 123 Any Street                      |                 |         |  |
|     | street address two                  |                 |         |  |
| •   | Any City                            |                 |         |  |
| •   | NY                                  |                 | •       |  |
|     | 11111                               |                 |         |  |
|     | United States                       |                 | •       |  |

#### Step 12:

Complete the credit card information at the bottom of the page.

| <sup>2</sup> / Payment Information                                                                   |                                                 |                                                                                                    |
|----------------------------------------------------------------------------------------------------|-------------------------------------------------|----------------------------------------------------------------------------------------------------|
| Your team registration fees of \$20.00 will be charged to your credit card immediately by this organ | nization.                                       |                                                                                                    |
|                                                                                                    | Secured<br>by J<br>Otherstored<br>click in very | Enter necessary credit card information.<br>Required fields are identified with a red<br>asterisk (*) |
| card security code                                                                                   |                                                 | Click on "Submit Order" button to                                                                     |
|                                                                                                    | Submit Order                                    | complete the transaction.                                                                             |

Step 13:

You will receive a confirmation message saying that you have completed the registration process. All you need to do is come to the pool to start your trial swim on the Monday the trial swim starts.